## REALITYの会員登録マニュアル 1/2

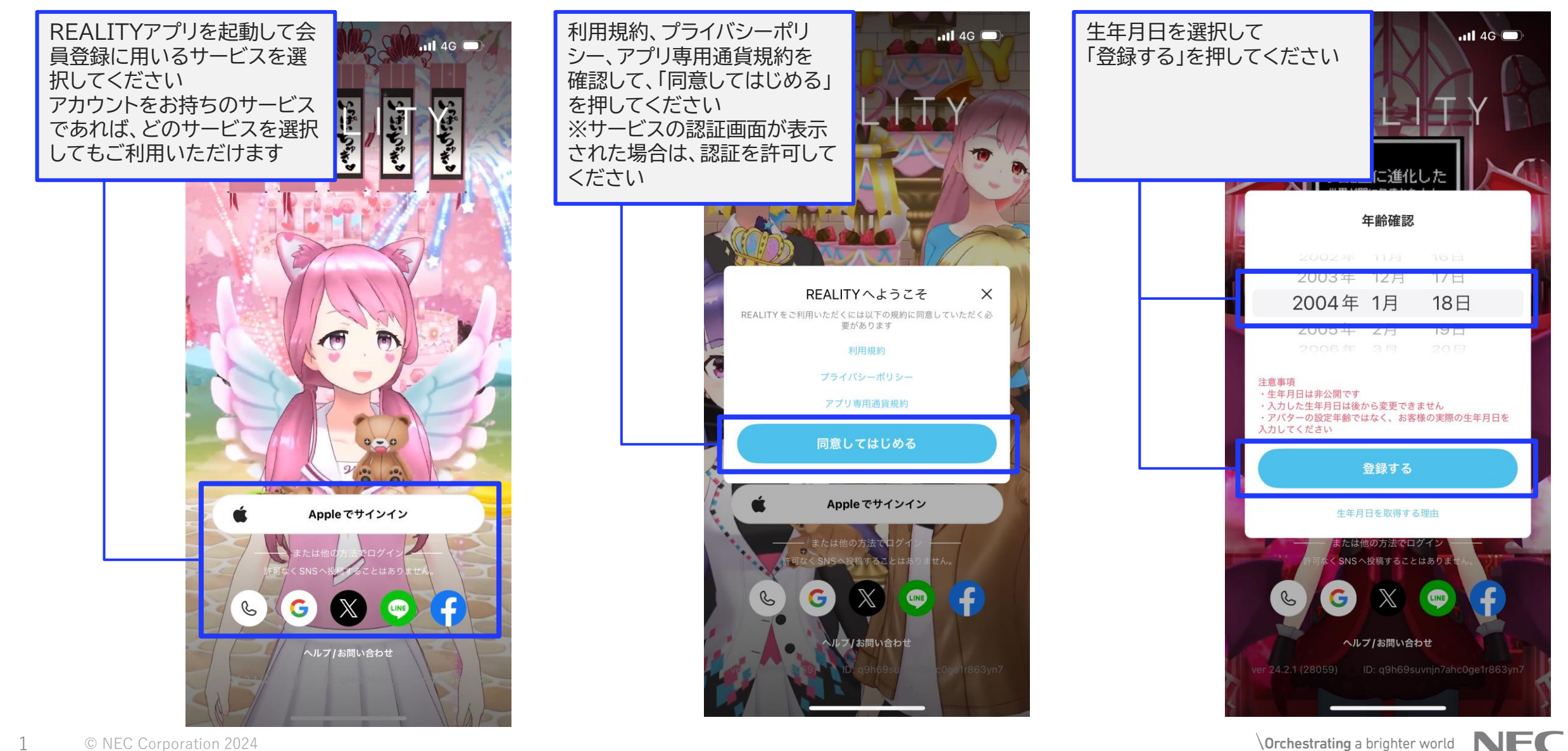

1

## REALITYの会員登録マニュアル 2/2

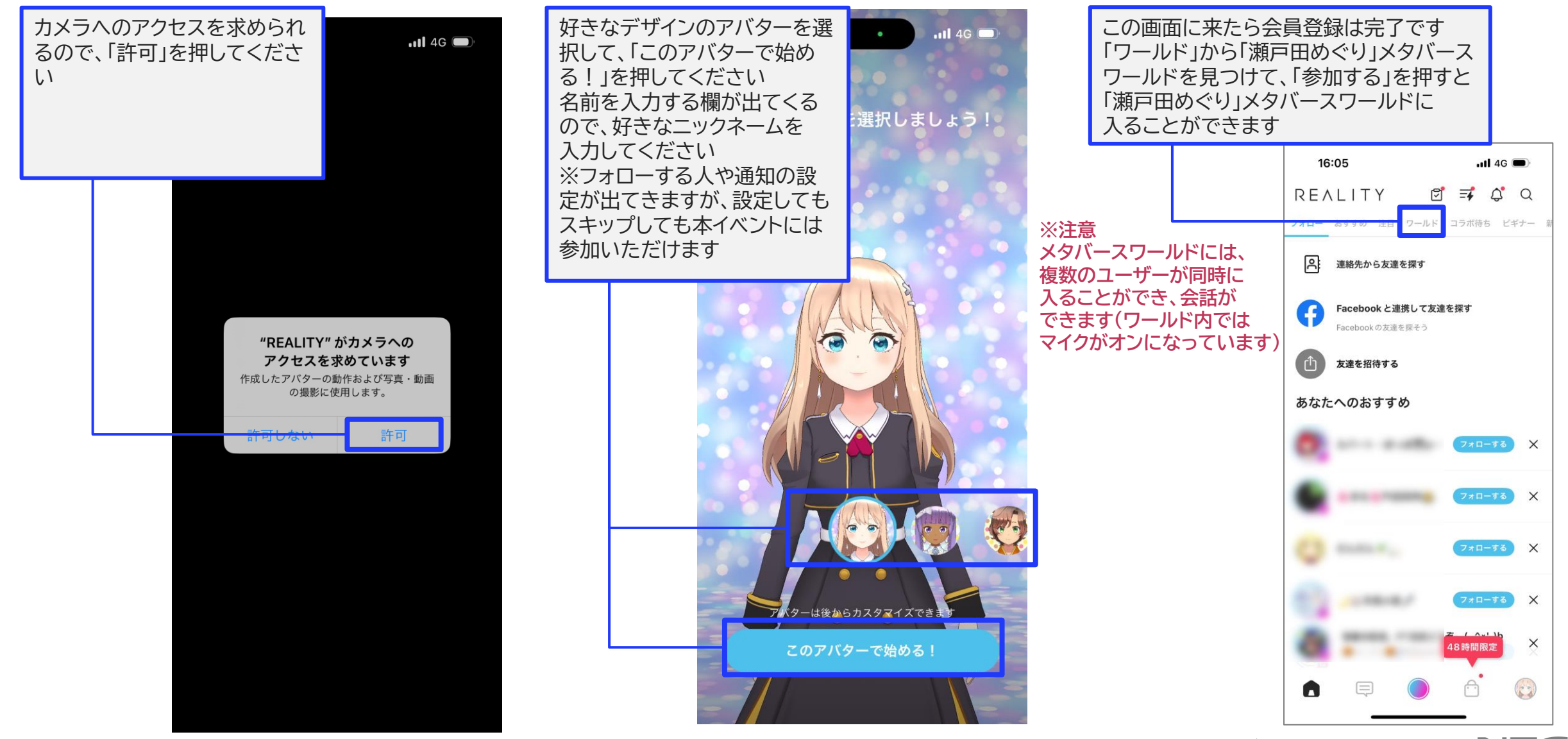